# Windows 10 標準メール 設定マニュアル

# 目次

| 1 | POP | ・系の設定                   | 2    |
|---|-----|-------------------------|------|
|   | 1.1 | 初めて設定する場合(追加メールアドレスの設定) | 2    |
|   | 1.2 | 設定内容の確認・変更              | 8    |
|   | 1.3 | メールアドレス変更後の設定変更         | . 12 |
|   | 1.4 | メールパスワード変更後の設定変更        | . 16 |
|   | 1.5 | サーバーにメールを残さない設定         | . 17 |
|   | 1.6 | サブミッションポートの確認・変更        | . 17 |
|   |     |                         |      |
| 2 | IMA | P 系の設定                  | . 19 |
|   | 2.1 | 初めて設定する場合(追加メールアドレスの設定) | . 19 |
|   | 2.2 | 設定内容の確認・変更              | . 25 |
|   | 2.3 | POP 設定からの設定変更           | 25   |
|   | 2.4 | メールアドレス変更後の設定変更         | . 28 |
|   |     |                         |      |

- 1 POP 系の設定
  - 1.1 初めて設定する場合(追加メールアドレスの設定)
    - 1. Windows10 メールを起動します。

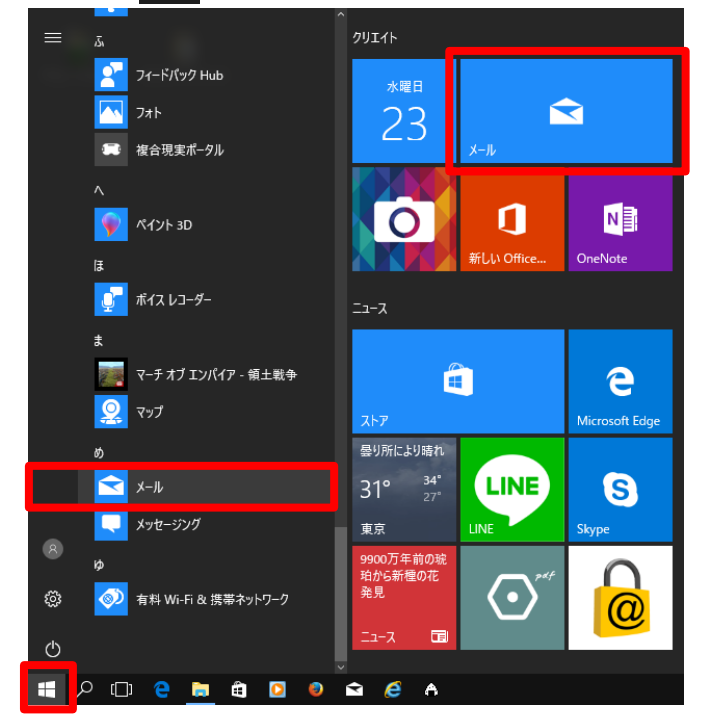

スタート 🕂 をクリックし、[メール]をクリックします。

- 2. メールが立ち上がります。
- (1) 初めてアカウントを設定する場合。
- ① [+ アカウントの追加]をクリックします。

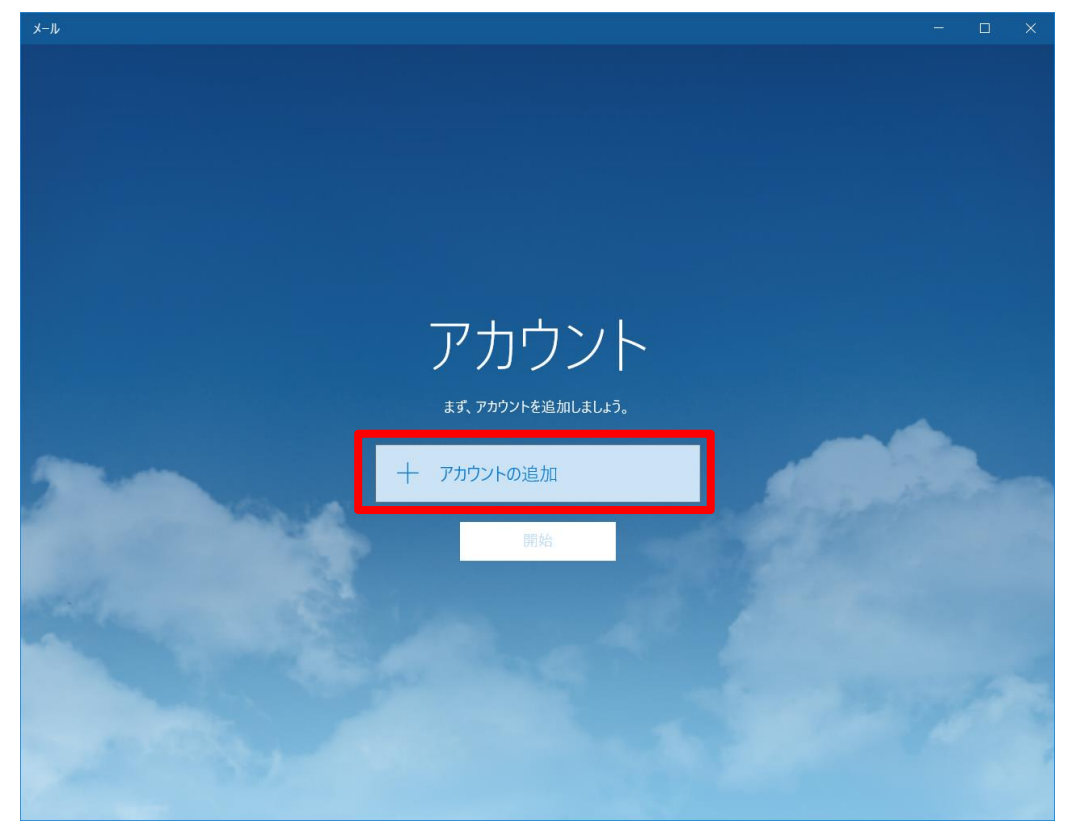

(2) アカウントを追加する場合

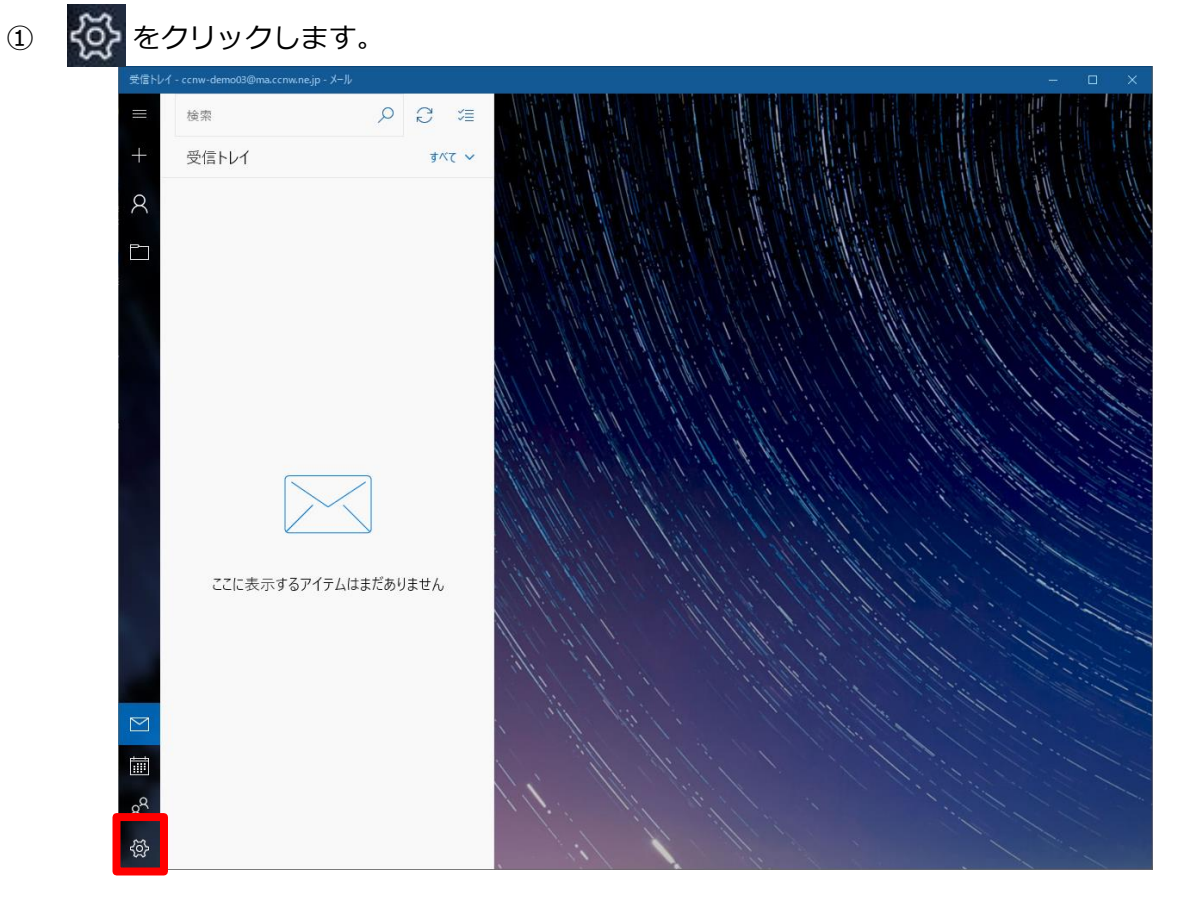

3 / 30

② [アカウントの管理]をクリックします。

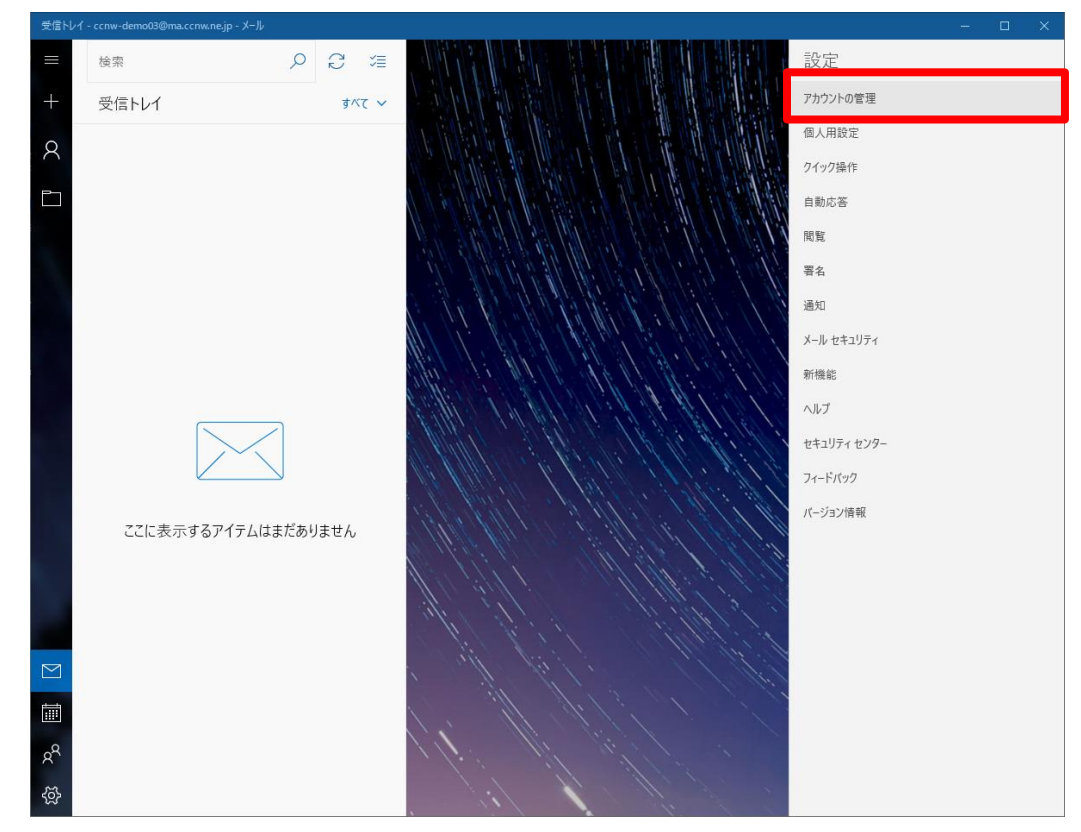

③ [+ アカウントの追加]をクリックします。

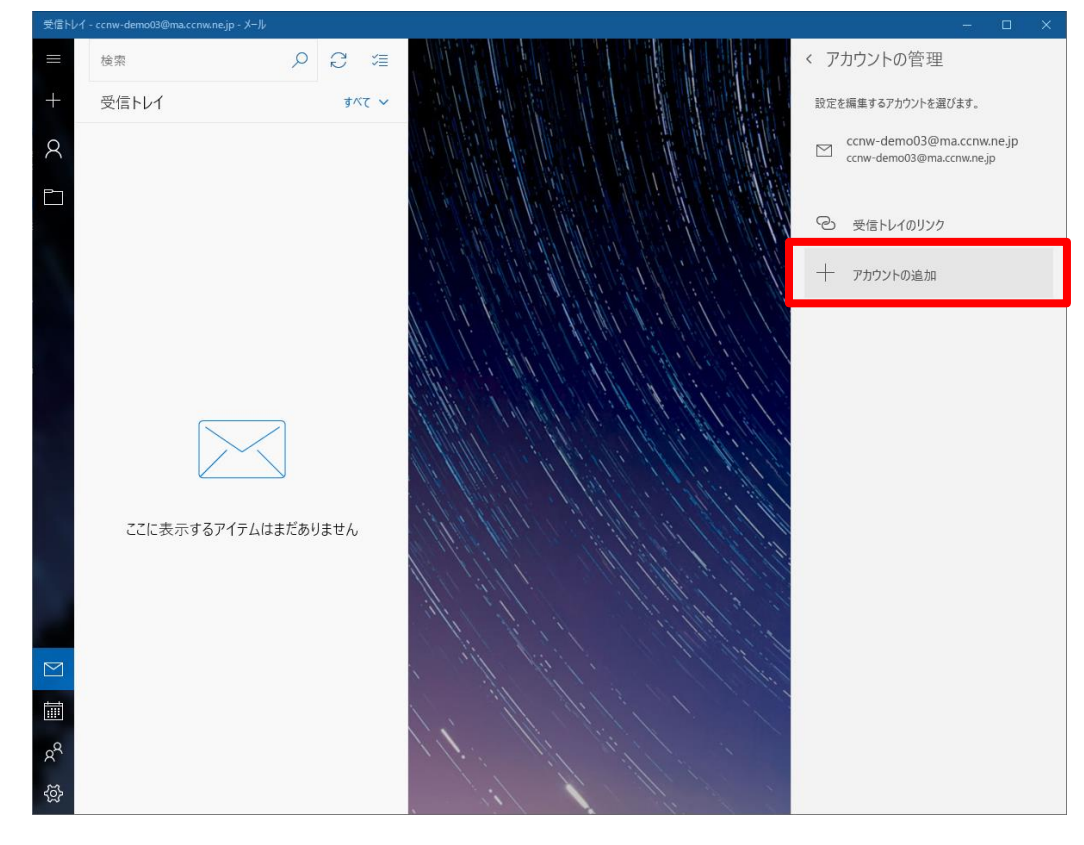

3. アカウントの追加画面が表示されます。

[詳細設定]をクリックします。

| アカウントの追加 ×                                         |  |  |  |  |  |
|----------------------------------------------------|--|--|--|--|--|
| アカウントの選択                                           |  |  |  |  |  |
| Outlook.com<br>Outlook.com, Live.com, Hotmail, MSN |  |  |  |  |  |
| EXChange<br>Exchange, Office 365                   |  |  |  |  |  |
| Google                                             |  |  |  |  |  |
| iCloud                                             |  |  |  |  |  |
| その他のアカウント<br>POP、IMAP                              |  |  |  |  |  |
| <b>父</b> 詳細設定                                      |  |  |  |  |  |
| 閉じる                                                |  |  |  |  |  |

## 4. 詳細設定のアカウントの種類が表示されます。

[インターネット メール]をクリックします。

| アカウントの追加 ×                                                                        |  |
|-----------------------------------------------------------------------------------|--|
| 詳細設定<br>セットアップするアカウントの種類を選択します。不明な場合は、サービ<br>ス プロバイダーに確認してください。                   |  |
| Exchange ActiveSync<br>Exchange、および Exchange ActiveSync を使用するその他のアカウントが含まれま<br>す。 |  |
| <b>インターネット メール</b><br>POP または IMAP アカウントを使用すると、Web ブラウザーでメールを表示できます。              |  |
|                                                                                   |  |
|                                                                                   |  |
|                                                                                   |  |
| キャンセル                                                                             |  |

5. アカウントの設定を行います。「アカウント ID 通知書」に記載されたメールサーバ設定情報を元 に入力し、最後に[サインイン]ボタンをクリックします。

| アカウントの追加                            |            | ×       |
|-------------------------------------|------------|---------|
| インターネット メール アカウント                   |            |         |
| メール アドレス                            |            |         |
| ccnw-demo04@me.ccnw.ne.jp           | 1          | ×       |
| <b>フ_ff_</b> タ                      |            |         |
| ュージー名<br>ab61681                    | 2          |         |
| 例: kevinc、kevinc@contoso.com、domair | n¥kevinc   |         |
|                                     |            |         |
|                                     | 2          |         |
|                                     | •          |         |
| アカウント名                              |            |         |
| ccnw-demo04@me.ccnw.ne.jp           | 4          |         |
| この名前を使用してメッセージを送信                   |            |         |
| 山田太郎                                | 5          | ×       |
|                                     |            |         |
| secure.ccnw.ne.ip:995               | e          |         |
|                                     | U          |         |
| アカウントの種類                            |            |         |
| POP3                                | $\bigcirc$ | $\sim$  |
| メールの送信 (SMTP) サーバー                  |            |         |
| secure.ccnw.ne.jp:465               | 8          |         |
|                                     |            |         |
| ✓ 送信サーバーには、認証が必要です                  | 9          |         |
| ✔ 送信メールに同じユーザー名とパスワードを              | 使用する       |         |
| ✓ 受信メールには SSL が必要                   |            |         |
| ✓ 送信メールには SSL が必要                   |            |         |
|                                     |            |         |
|                                     | 🗸 サインイン    | Χ キャンセル |

| 1          | メールアドレス           | 「電子メールアドレス」を入力してください            |
|------------|-------------------|---------------------------------|
| 2          | ユーザー名             | 「アカウント ID」を入力してください             |
| 3          | パスワード             | 「パスワード」を入力してください                |
| 4          | アカウント名            | このアカウントの管理用の名前を入力してください         |
| 5          | この名前を使用してメッセージを送信 | 送信先メールに表示される名前となります             |
| 6          | 受信メールサーバー         | [secure.ccnw.ne.jp:995]を入力して下さい |
| $\bigcirc$ | アカウントの種類          | 「POP3」を選択してください                 |
| 8          | メールの送信(SMTP)サーバー  | [secure.ccnw.ne.jp:465]を入力して下さい |
| 9          | 各チェック項目           | ■送信サーバーには、認証が必要です。              |
|            |                   | ■送信メールに同じユーザー名とパスワードを使用する       |
|            |                   | ■受信メールには SSL が必要                |
|            |                   | ■送信メールには SSL が必要                |

6. [完了]ボタンをクリックします。

| アカウントの追加                                                                                           | ×    |
|----------------------------------------------------------------------------------------------------|------|
| すべて完了しました。<br>アカウントは正常にセットアップされました。<br>ご ccnw-demo04@me.ccnw.ne.jp                                 |      |
| スマートフォンでの Outlook<br>でメールがさらに便利に<br>任意のメール アカウントに接続して、外出<br>先で職場や個人の予定表にアクセスでき<br>ます。無料でご利用いただけます。 |      |
|                                                                                                    | ✓ 完了 |

7.元の画面に戻ります。

[受信トレイに移動]ボタンをクリックします。(環境によっては[開始]ボタンと表示されている場合があります。)

| X-11                                                                                                    |                   |   |    | × |
|----------------------------------------------------------------------------------------------------|-------------------|---|----|---|
|                                                                                                    |                   |   |    |   |
|                                                                                                    |                   |   |    |   |
|                                                                                                    |                   |   |    |   |
|                                                                                                    |                   |   |    |   |
|                                                                                                    |                   |   |    |   |
|                                                                                                    |                   |   |    |   |
|                                                                                                    |                   |   |    |   |
|                                                                                                    |                   |   |    |   |
|                                                                                                    |                   |   |    |   |
|                                                                                                    |                   |   |    |   |
|                                                                                                    |                   |   |    |   |
|                                                                                                    | 追加したアカウント:        | - | ٩. |   |
|                                                                                                    |                   |   |    |   |
|                                                                                                    |                   |   |    |   |
| and the second second                                                                                          | 十 アカウントの追加        |   |    |   |
|                                                                                                    | 25./= \1./- 37.5h |   |    |   |
| The second second second second second second second second second second second second second second second s | 大口でプロング制          |   |    |   |
|                                                                                                    |                   |   |    |   |
|                                                                                                    |                   |   |    |   |
|                                                                                                    |                   |   |    |   |
|                                                                                                    |                   |   |    |   |
|                                                                                                    |                   |   |    |   |
|                                                                                                    |                   |   |    |   |
|                                                                                                    |                   |   |    |   |

1.2 設定内容の確認・変更

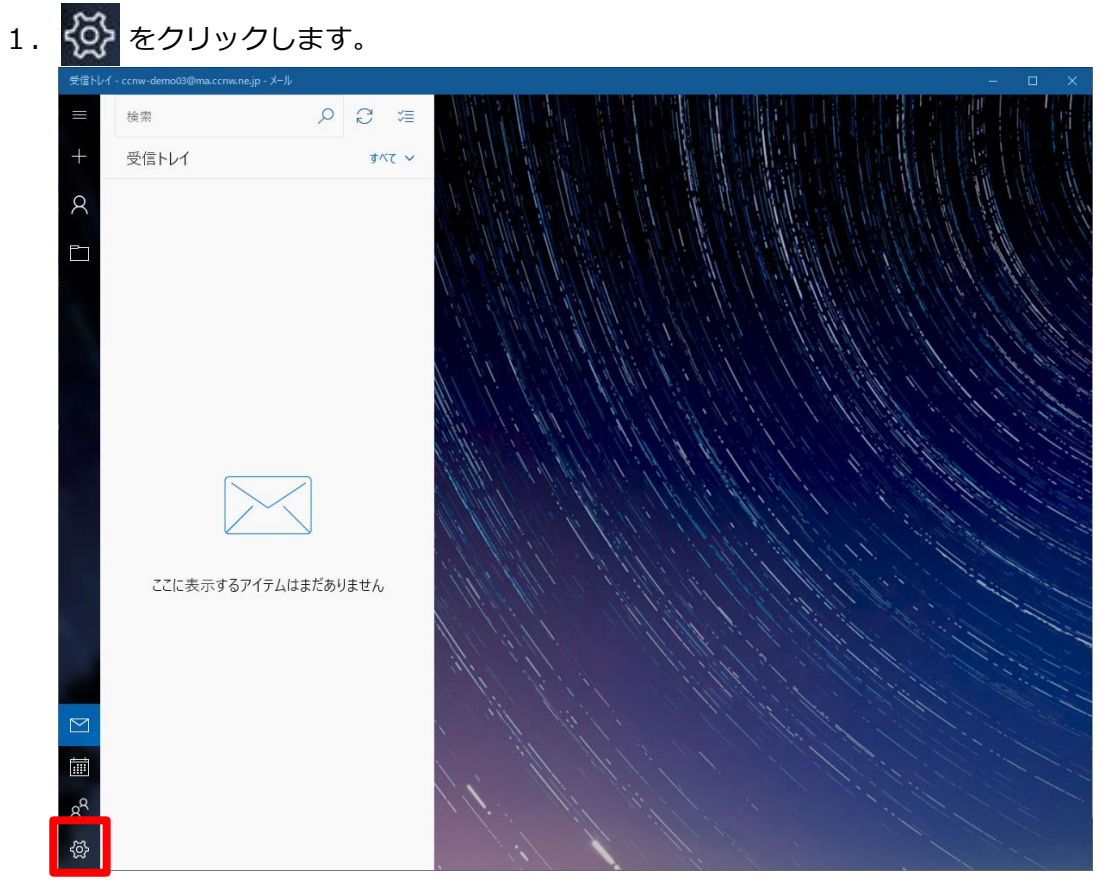

2. [アカウントの管理]をクリックします。

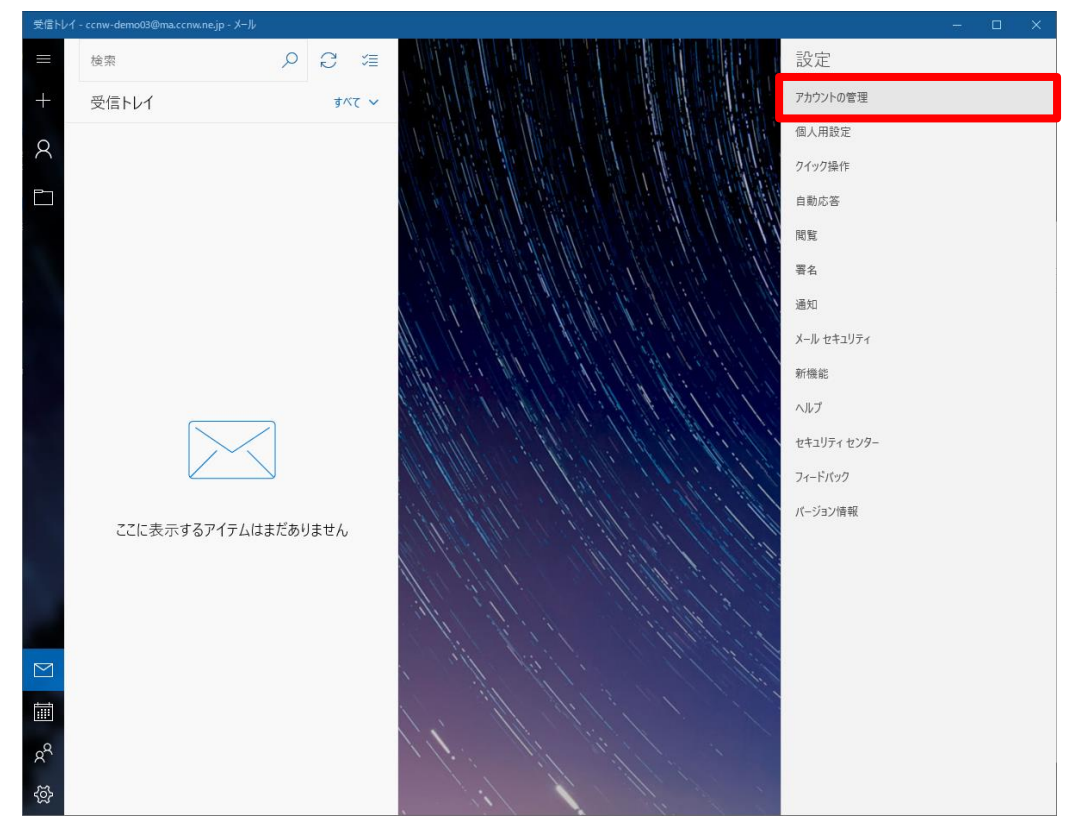

8 / 30

3. 確認したいアカウントをクリックします。

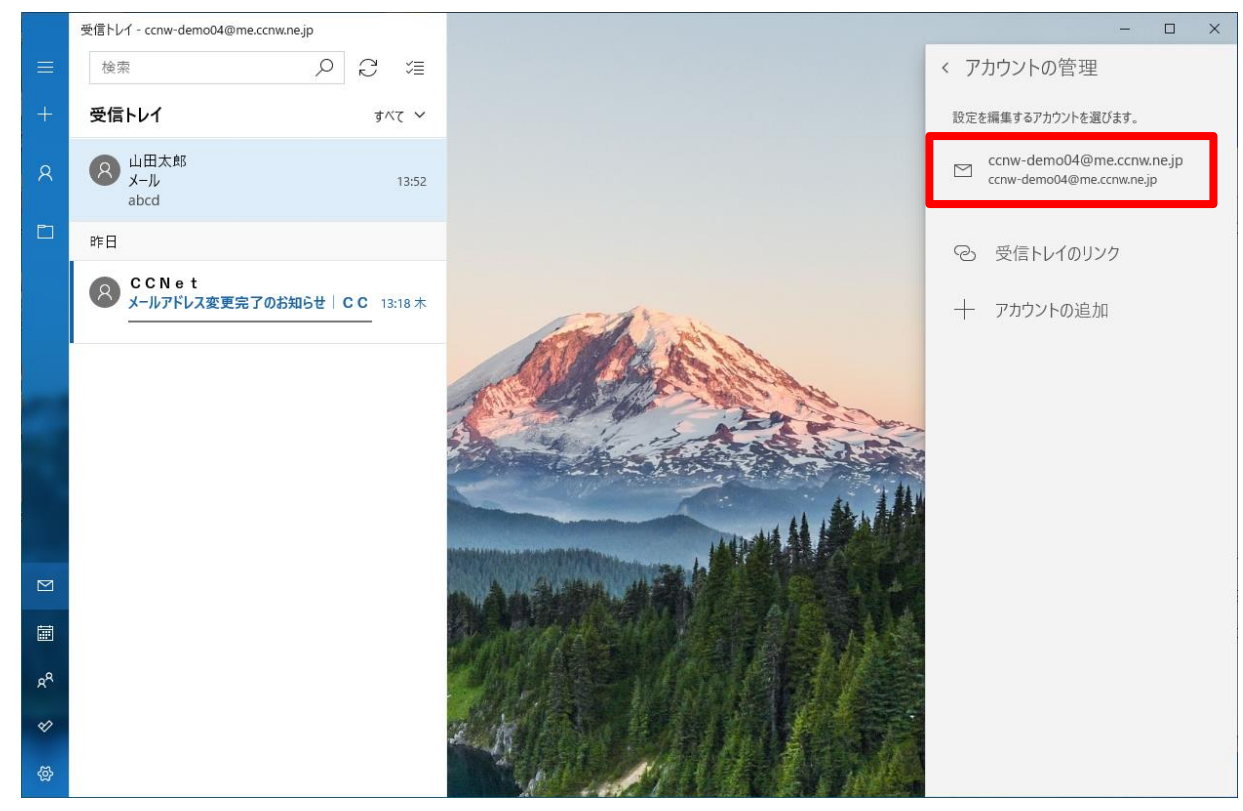

4. アカウントの設定画面が開きます。

[メールボックスの同期設定を変更]をクリックします。

| アカウントの設定                                                  | ×    |  |  |  |
|-----------------------------------------------------------|------|--|--|--|
| ccnw-demo04@me.ccnw.ne.jp アカウントの設定                        |      |  |  |  |
| ccnw-demo04@me.ccnw.n                                     | e.jp |  |  |  |
| ユーザー名                                                     |      |  |  |  |
| ab61681                                                   |      |  |  |  |
| パスワード                                                     |      |  |  |  |
| •••••••                                                   | ••   |  |  |  |
| アカウント名                                                    |      |  |  |  |
| ccnw-demo04@me.ccnw.ne.jp                                 |      |  |  |  |
| メールボックスの同期設定を変更<br>コンテンツを同期するためのオブションです。                  |      |  |  |  |
| コンテンツを同期するためのオプションです。                                     |      |  |  |  |
| コンテンツを同期するためのオブションです。<br>アカウントの削除<br>このアカウントをデバイスから削除します。 |      |  |  |  |
| コンテンツを同期するためのオプションです。<br>アカウントの削除<br>このアカウントをデバイスから削除します。 |      |  |  |  |
| コンテンツを同期するためのオプションです。<br>アカウントの削除<br>このアカウントをデバイスから削除します。 |      |  |  |  |
| コンテンツを同期するためのオプションです。<br>アカウントの削除<br>このアカウントをデバイスから削除します。 |      |  |  |  |
| コンテンツを同期するためのオブションです。<br>アカウントの削除<br>このアカウントをデバイスから削除します。 |      |  |  |  |

- 5. アカウントの設定画面が開きます。
  - [メールボックスの詳細設定]をクリックします。

| アカウントの設定 X                                                                                 |   |  |  |  |
|--------------------------------------------------------------------------------------------|---|--|--|--|
| ccnw-demo04@me.ccnw.ne.jp の同期設定                                                            |   |  |  |  |
| 新しいメールをダウンロードする頻度                                                                          |   |  |  |  |
| 使用状況に応じて ~                                                                                 |   |  |  |  |
| 1日に大量のメールを受け取っている場合でも、数日に一度しかアカウントを<br>チェックしない場合でも、状況に応じて同期設定を変更して、データ通信量<br>とバッテリーを節約します。 |   |  |  |  |
| 現在の同期間隔: 2 時間ごと                                                                            |   |  |  |  |
| ✓ 常にメッセージ全体とインターネット画像をダウンロードする                                                             |   |  |  |  |
| ダウンロードするメールの期間                                                                             |   |  |  |  |
| 過去 3 か月間 🛛 🗸 🗸                                                                             |   |  |  |  |
| この名前を使用してメッセージを送信                                                                          |   |  |  |  |
| 山田太郎                                                                                       |   |  |  |  |
| 同期オプション                                                                                    |   |  |  |  |
| ٨-١٢                                                                                       |   |  |  |  |
| <b>(</b> オン                                                                                |   |  |  |  |
| メールボックスの詳細設定<br>受信および送信メール サーパーの情報                                                         |   |  |  |  |
|                                                                                            | 1 |  |  |  |
| 完了 キャンセル                                                                                   |   |  |  |  |

6. アカウントの設定画面が開きます。同期設定が確認できるようになります。

| アカウントの設定                                                                                    | アカウントの設定      × |  |  |  |  |
|---------------------------------------------------------------------------------------------|-----------------|--|--|--|--|
| ccnw-demo04@me.ccnw.ne.jp の同期設定                                                             |                 |  |  |  |  |
| 新しいメールをダウンロードする頻度                                                                           |                 |  |  |  |  |
| 使用状況に応じて                                                                                    |                 |  |  |  |  |
| 1 日に大量のメールを受け取っている場合でも、数日に一度しかアカウントを<br>チェックしない場合でも、状況に応じて同期設定を変更して、データ通信量<br>とパッテリーを節約します。 |                 |  |  |  |  |
| 現在の同期間隔: 2 時間ごと                                                                             |                 |  |  |  |  |
| 💙 常にメッセージ全体とインターネット画像をダウンロードする                                                              |                 |  |  |  |  |
| ダウンロードするメールの期間                                                                              |                 |  |  |  |  |
| 過去 3 か月間                                                                                    | $\sim$          |  |  |  |  |
| この名前を使用してメッセージを送信                                                                           |                 |  |  |  |  |
| 山田太郎                                                                                        |                 |  |  |  |  |
| 同期オプション                                                                                     |                 |  |  |  |  |
| メール                                                                                         |                 |  |  |  |  |
| オン                                                                                          |                 |  |  |  |  |
| 受信メール サーバー                                                                                  |                 |  |  |  |  |
| secure.ccnw.ne.jp:995                                                                       |                 |  |  |  |  |
| 送信 (SMTP) メール サーバー                                                                          |                 |  |  |  |  |
| secure.ccnw.ne.jp:465                                                                       |                 |  |  |  |  |
| ✓ 送信サ−バ−は認証が必要                                                                              |                 |  |  |  |  |
| ✔ メールの送信に同じユーザー名とパスワー                                                                       | ドを使う            |  |  |  |  |
| ✓ 受信メールに SSL を使う                                                                            |                 |  |  |  |  |
| ✓ 送信メールに SSL を使う                                                                            |                 |  |  |  |  |
| 完了                                                                                          | キャンセル           |  |  |  |  |

- 1.3 メールアドレス変更後の設定変更
  - パスワードが認識されないと、タイトルバーの下に以下のように警告が表示されます。
    [閉じる]ボタンをクリックしてください。

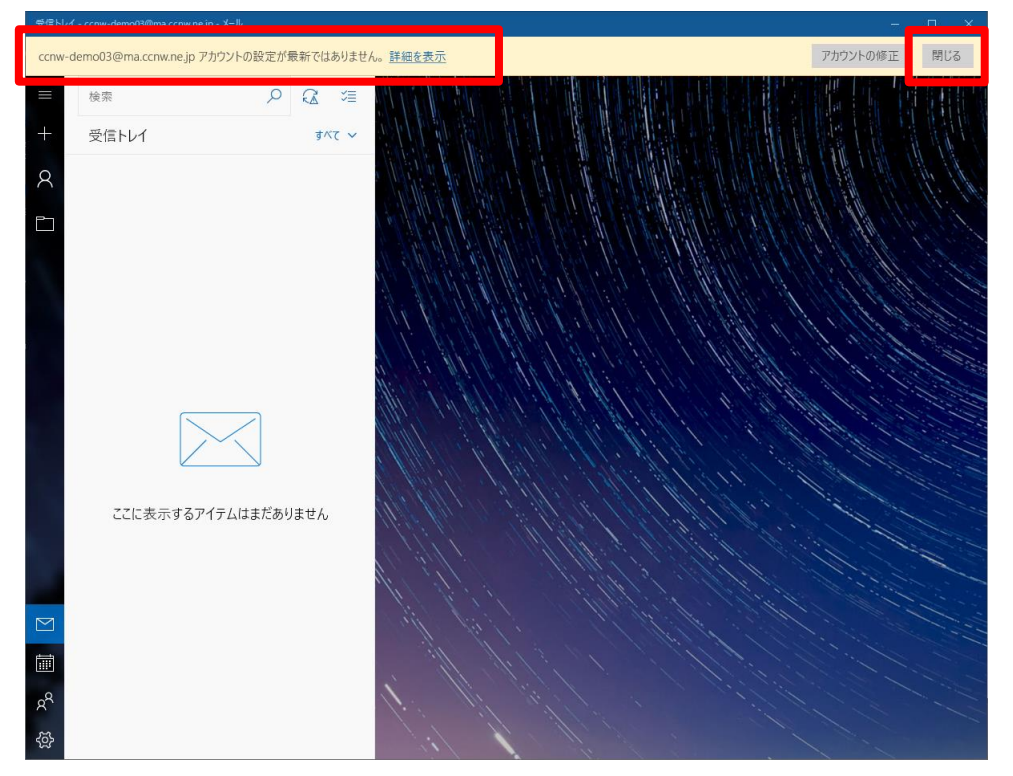

2. 「1.1 追加メールアドレスの設定」と同じ手順で、新しいメールアドレスでアカウントを追加し

ます。

- その後、不要になったメールアドレス変更前のアカウントを削除します。
  ※ 削除したアカウントは元に戻せませんので、よく確認のうえ削除してください。
- 4. 👸 をクリックします。

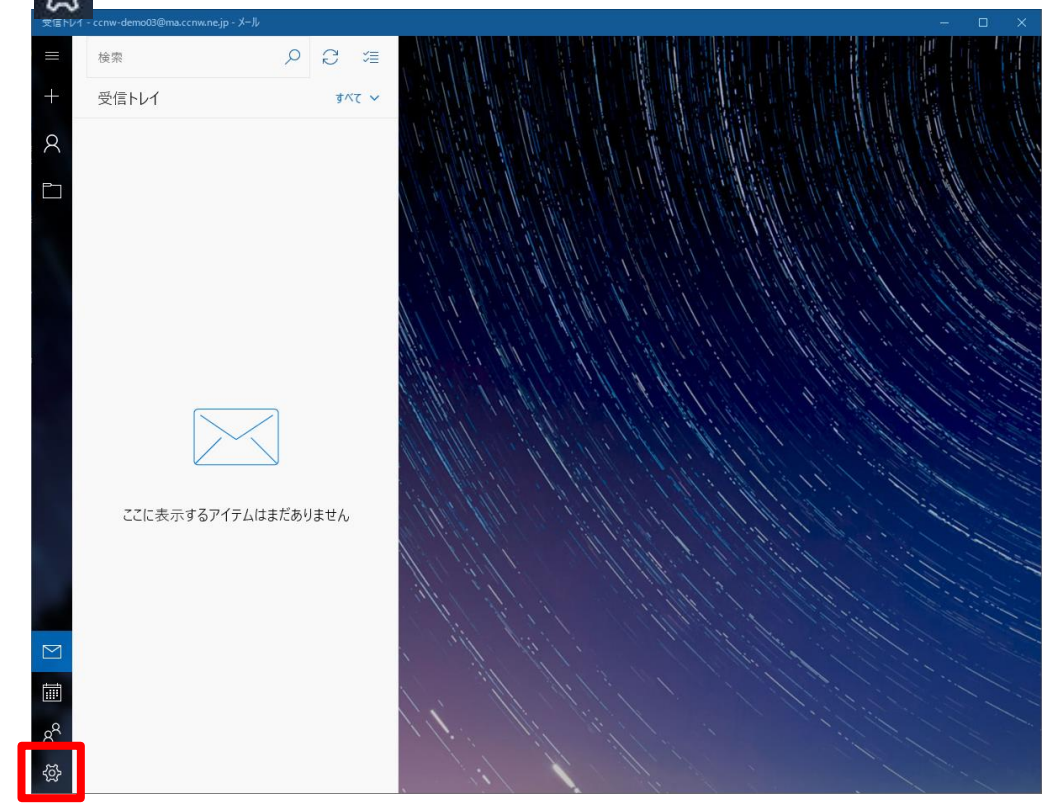

5. [アカウントの管理]をクリックします。

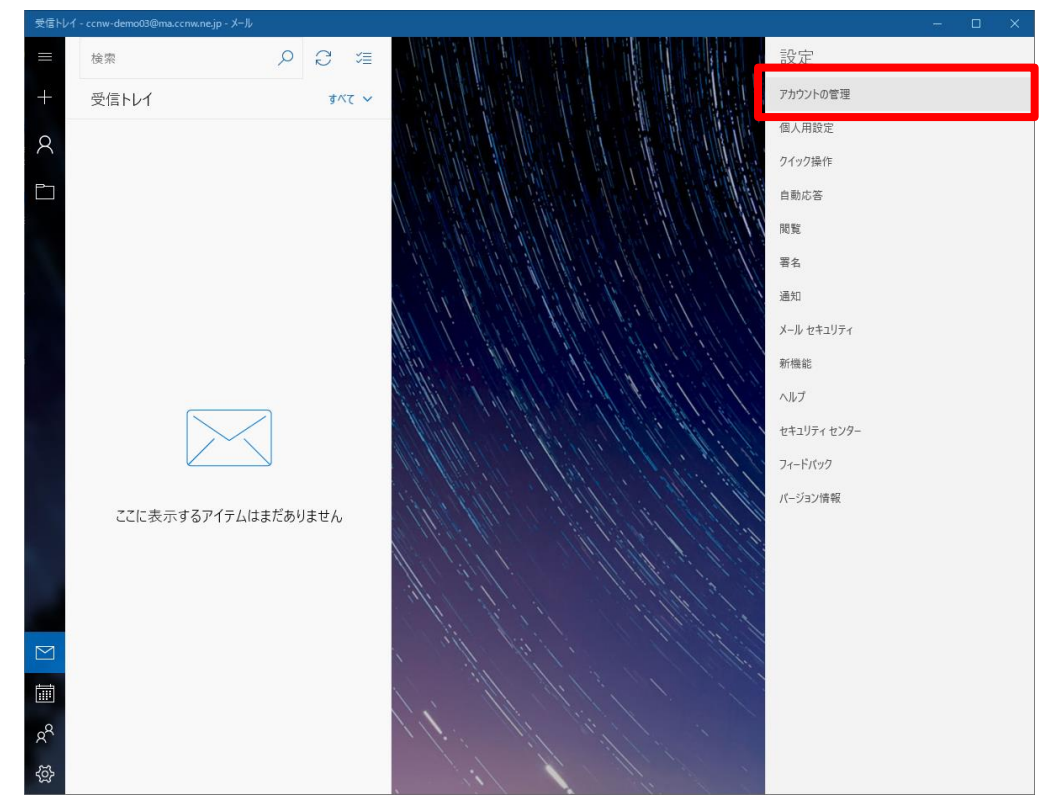

6. 削除するアカウントをクリックします。

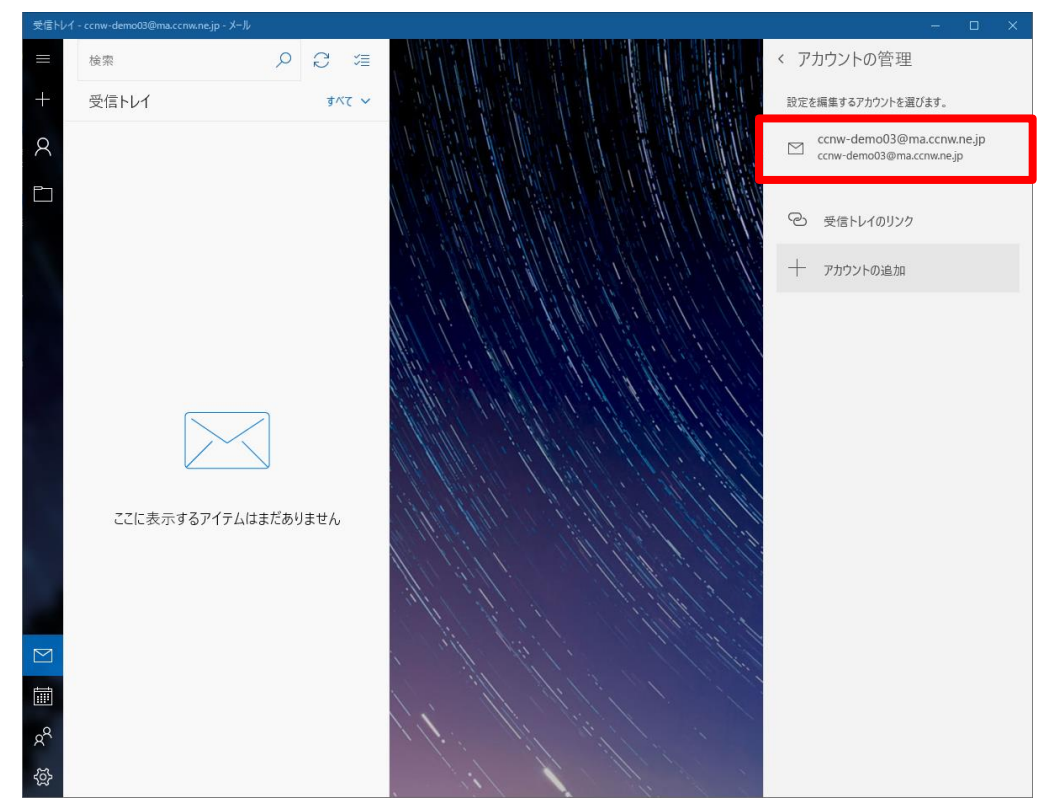

7. アカウントの設定画面が開きます。

[アカウントの削除]をクリックします。

| アカウントの設定      ×                                           |  |  |  |  |  |
|-----------------------------------------------------------|--|--|--|--|--|
| ccnw-demo03@ma.ccnw.ne.jp アカウントの設定                        |  |  |  |  |  |
| ccnw-demo03@ma.ccnw.ne.jp                                 |  |  |  |  |  |
| ユーザー名                                                     |  |  |  |  |  |
| ac44077                                                   |  |  |  |  |  |
| パスワード                                                     |  |  |  |  |  |
| •••••                                                     |  |  |  |  |  |
| アカウント名                                                    |  |  |  |  |  |
| ccnw-demo03@ma.ccnw.ne.jp                                 |  |  |  |  |  |
| メールポックスの同期設定を変更<br>コンテンツを同期するためのオプションです。<br>コンテンツを同期しています |  |  |  |  |  |
| <b>アカウントの削除</b><br>このアカウントをデバイスから削除します。                   |  |  |  |  |  |
|                                                           |  |  |  |  |  |
|                                                           |  |  |  |  |  |
| 保存 キャンセル                                                  |  |  |  |  |  |

8. [削除]ボタンをクリックします。

| アカウントの設定                                | ×                          |
|-----------------------------------------|----------------------------|
| このアカウントを削除します                           | か?                         |
| ccnw-demo03@ma.ccn                      | w.ne.jp                    |
| このアカウントを削除すると、このアフ<br>のコンテンツがこのデバイスから削除 | カウントに関連付けられているすべて<br>されます。 |
| 続行しますか?                                 |                            |
|                                         |                            |
|                                         |                            |
|                                         |                            |
|                                         |                            |
|                                         |                            |
|                                         |                            |
|                                         |                            |
|                                         |                            |
|                                         |                            |
| 削除                                      | キャンセル                      |

- 1.4 メールパスワード変更後の設定変更
  - パスワードが認識されないと、タイトルバーの下に以下のように警告が表示されます。
    [アカウントの修正]ボタンをクリックします。

| 受信トレイ                                                                | - ccnw-demo03@ma.ccnw.ne.jp - メール |              |                 |          | o x |
|----------------------------------------------------------------------|-----------------------------------|--------------|-----------------|----------|-----|
| ccnw-d                                                               | demo03@ma.ccnw.ne.jp アカウントの設定     | が最新ではありませ    | ん。 <u>詳細を表示</u> | アカウントの修正 | 閉じる |
| =+                                                                   | 検索 ク<br>受信トレイ                     | ্য<br>কেন্দ্ |                 |          |     |
| A 口<br>1<br>1<br>1<br>1<br>1<br>1<br>1<br>1<br>1<br>1<br>8<br>4<br>8 | ここに表示するアイテムはまだる                   | ちりません        |                 |          |     |

2. 新しいパスワードを入力し、[保存]ボタンをクリックします。

| 要確認                 | ×       |
|---------------------|---------|
| 要確認                 |         |
| このアカウントのパスワードを更新して  | ください。   |
| ccnw-demo03@ma.ccnv | v.ne.jp |
| ユーザー名               |         |
| ac44077             |         |
| パスワード               |         |
| •••••               | ି       |
|                     |         |
|                     |         |
|                     |         |
|                     |         |
|                     |         |
|                     |         |
|                     |         |
|                     |         |
| キャンセル               | 保存      |

1.5 サーバーにメールを残さない設定

Windows10 メールではサーバーにメッセージを残さない設定はできません。

#### 1.6 サブミッションポートの確認・変更

- 1. 「<u>1.2 設定内容の確認・変更</u>」の手順で、以下の画面を表示します。 以下の場合、サブミッションポートの設定がされていることになります。
  - ① 送信(SMTP)サーバーにポート番号[587]が設定されている。
  - ② [送信サーバーは認証が必要]にチェックが入っている。
  - ③ [メールの送信に同じユーザー名とパスワードを使う]にチェックが入っている。

| アカウントの設定 ×                                                                                       |  |  |  |
|--------------------------------------------------------------------------------------------------|--|--|--|
| ccnw-demo04@me.ccnw.ne.jp の同期設定                                                                  |  |  |  |
| 新しいメールをダウンロードする頻度                                                                                |  |  |  |
| 使用状況に応じて ~                                                                                       |  |  |  |
| -<br>1 日に大量のメールを受け取っている場合でも、数日に一度しかアカウントを<br>チェックしない場合でも、状況に応じて同期設定を変更して、データ通信量<br>とパッテリーを節約します。 |  |  |  |
| 現在の同期間隔: 2 時間ごと                                                                                  |  |  |  |
| ✔ 常にメッセージ全体とインターネット画像をダウンロードする                                                                   |  |  |  |
| ダウンロードするメールの期間                                                                                   |  |  |  |
| 過去 3 か月間 🛛 🗸 🗸                                                                                   |  |  |  |
| この名前を使用してメッセージを送信                                                                                |  |  |  |
| 山田太郎                                                                                             |  |  |  |
| 同期オプション                                                                                          |  |  |  |
| メール                                                                                              |  |  |  |
| <b>(</b> ) オン                                                                                    |  |  |  |
| 受信メール サーバー                                                                                       |  |  |  |
| pop.me.ccnw.ne.jp:110                                                                            |  |  |  |
| 送信 (SMTP) メール サーバー                                                                               |  |  |  |
| smtp.ccnw.ne.jp:587                                                                              |  |  |  |
| ✓ 送信サーバーは認証が必要 ②                                                                                 |  |  |  |
| ✓ メールの送信に同じユーザー名とパスワードを使う ③                                                                      |  |  |  |
| 受信メールに SSL を使う                                                                                   |  |  |  |
| □ 送信メールに SSL を使う                                                                                 |  |  |  |
| 完了 キャンセル                                                                                         |  |  |  |

2. 以下の通り設定し、[完了]ボタンをクリックします。

| アカウントの設定      ×                 |  |  |  |  |
|---------------------------------|--|--|--|--|
| ccnw-demo04@me.ccnw.ne.jp の同期設定 |  |  |  |  |
| 新しいメールをダウンロードする頻度               |  |  |  |  |
| 使用状況に応じて                        |  |  |  |  |
|                                 |  |  |  |  |
| 現在の同期間隔: 2 時間ごと                 |  |  |  |  |
| ✔ 常にメッセージ全体とインターネット画像をダウンロードする  |  |  |  |  |
| ダウンロードするメールの期間                  |  |  |  |  |
| 過去 3 か月間 🛛 🗸 🗸                  |  |  |  |  |
| この名前を使用してメッセージを送信               |  |  |  |  |
| 山田太郎                            |  |  |  |  |
| 同期オプション                         |  |  |  |  |
| х–л,                            |  |  |  |  |
| <b>(</b> オン                     |  |  |  |  |
| 受信メール サーバー                      |  |  |  |  |
| secure.ccnw.ne.jp:995           |  |  |  |  |
| 送信 (SMTP) メール サーバー              |  |  |  |  |
| secure.ccnw.ne.jp:465           |  |  |  |  |
| ✓ 送信サーバーは認証が必要                  |  |  |  |  |
|                                 |  |  |  |  |
| ✓ メールの送信に回しユーリー名とハスワートを使う       |  |  |  |  |
| ✓ 受信メールに SSL を使う                |  |  |  |  |
| ✓ 送信メールに SSL を使う                |  |  |  |  |
| +7                              |  |  |  |  |
| 元「キャンセル                         |  |  |  |  |

| 1 | 受信メールサーバー        | [secure.ccnw.ne.jp:995]を入力して下さい |
|---|------------------|---------------------------------|
| 2 | メールの送信(SMTP)サーバー | [secure.ccnw.ne.jp:465]を入力して下さい |
| 3 | 各チェック項目          | 全てチェック状態にしてください                 |

- 2 IMAP 系の設定
  - 2.1 初めて設定する場合(追加メールアドレスの設定)
    - 1. Windows メールを起動します。

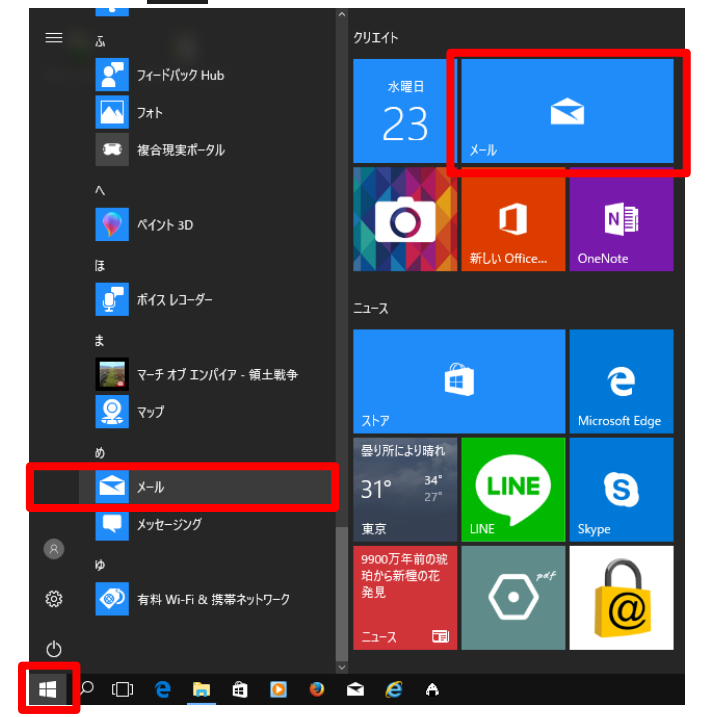

スタート 手 をクリックし、[メール]をクリックします。

- 2. メールが立ち上がります。
- (1) 初めてアカウントを設定する場合。
- ① [+ アカウントの追加]をクリックします。

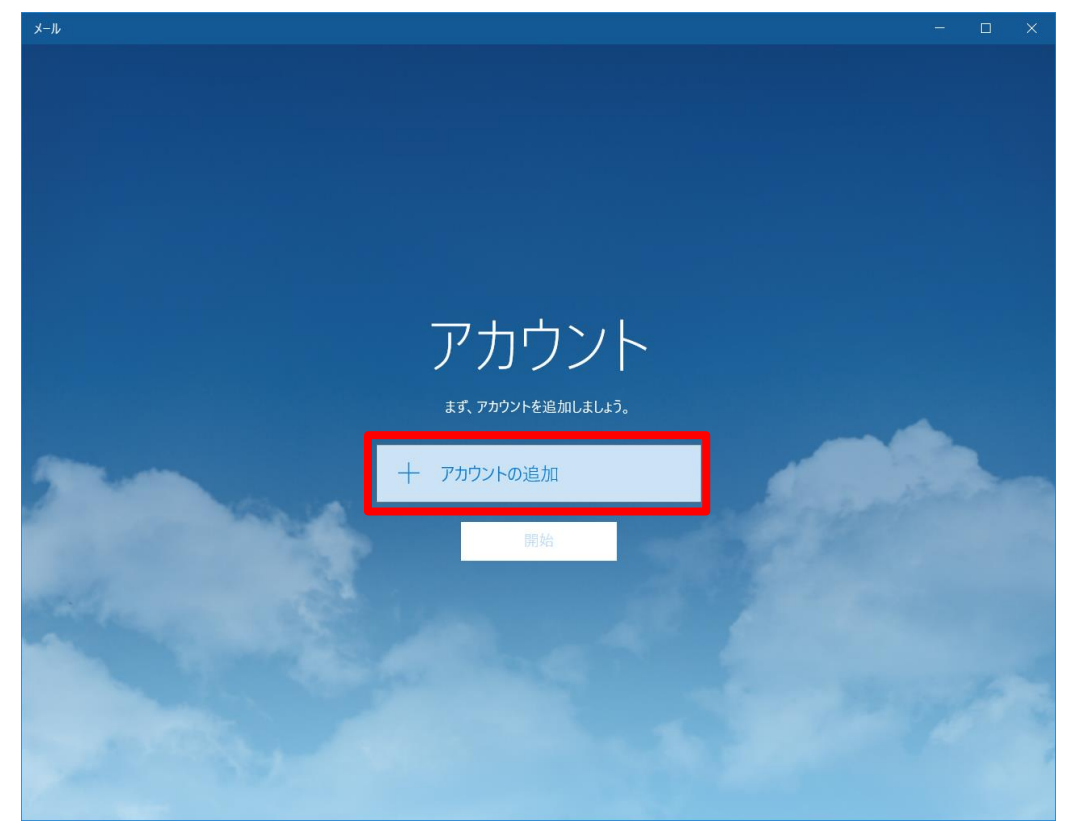

(2) アカウントを追加する場合

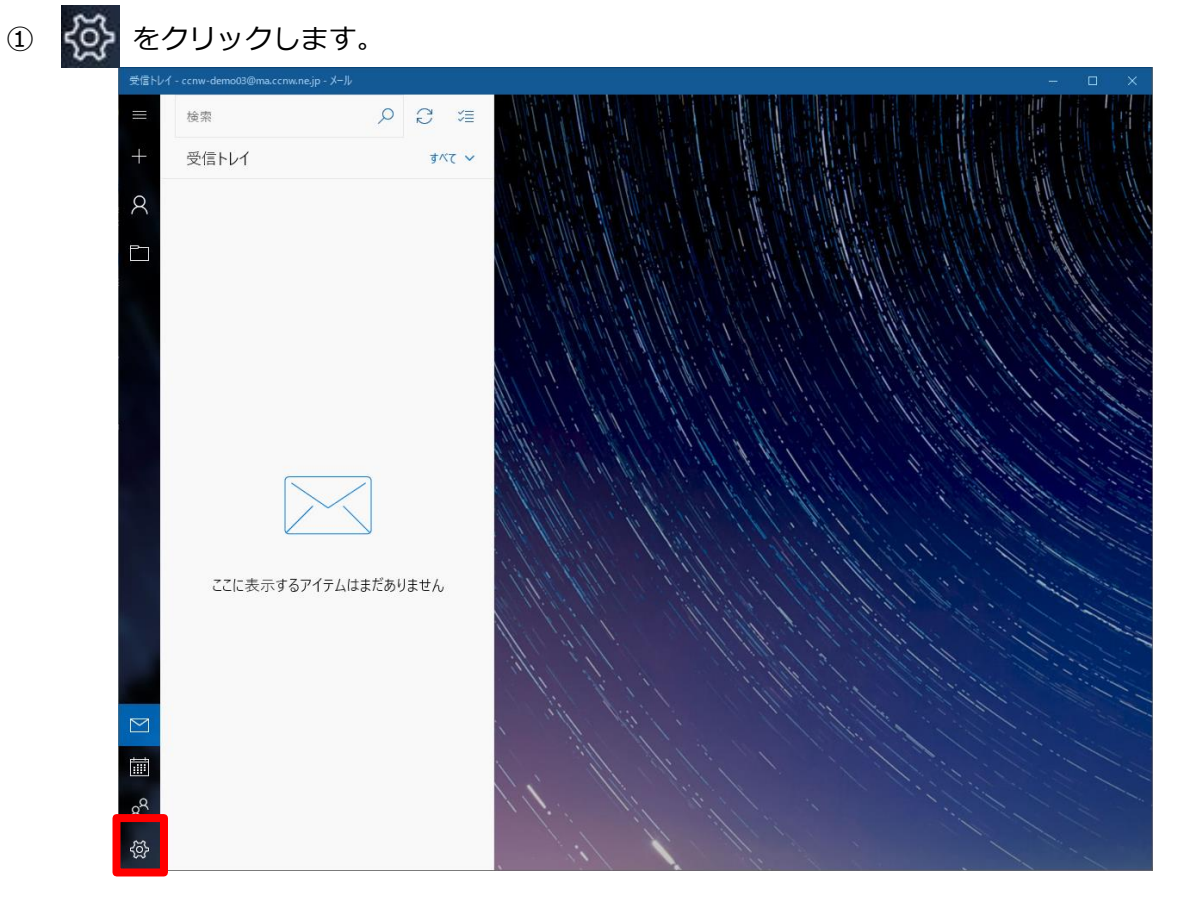

20 / 30

② [アカウントの管理]をクリックします。

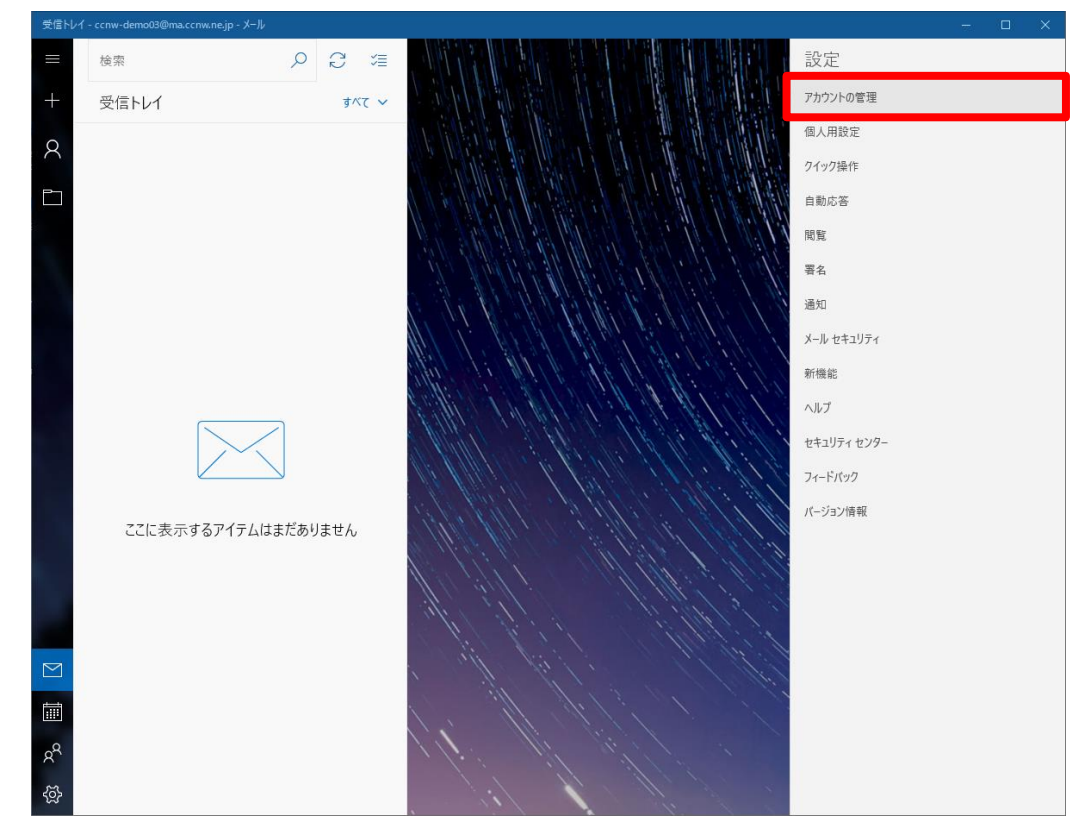

③ [+ アカウントの追加]をクリックします。

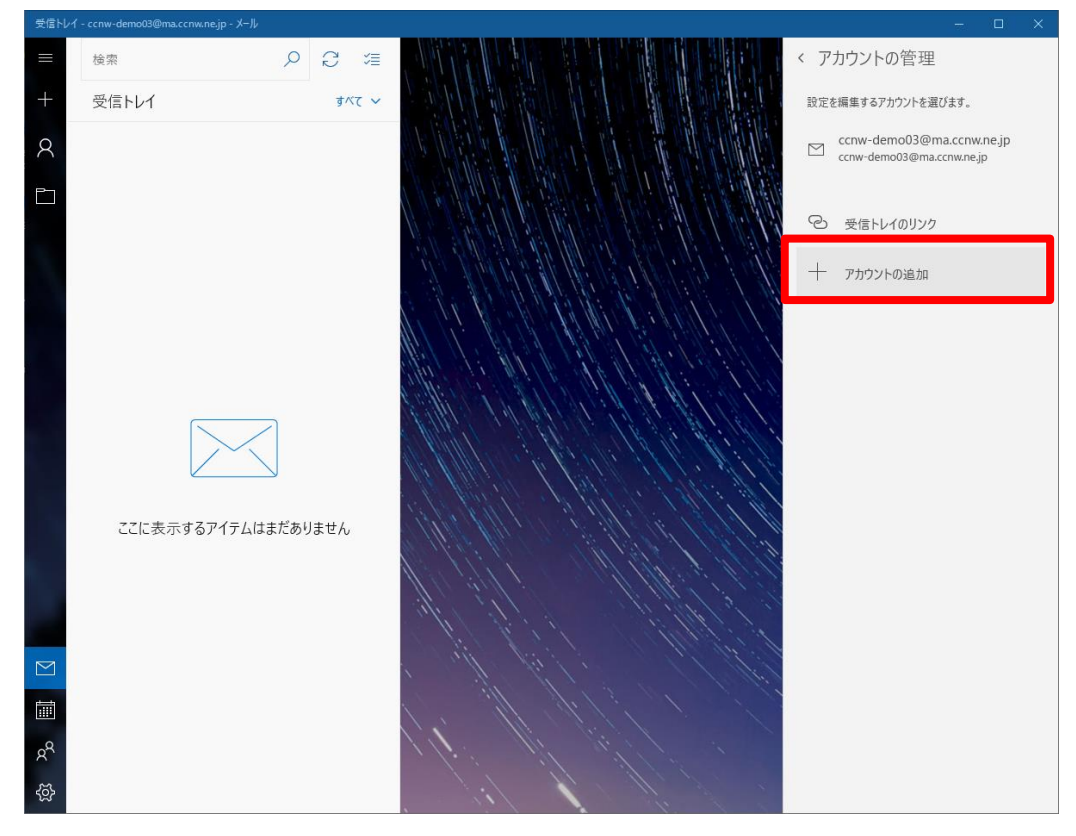

3. アカウントの追加画面が表示されます。

[詳細設定]をクリックします。

| アカウントの追加  |                                                    | $\times$ |  |
|-----------|----------------------------------------------------|----------|--|
| ፖታታ       | アカウントの選択                                           |          |  |
| 0         | Outlook.com<br>Outlook.com, Live.com, Hotmail, MSN |          |  |
| E         | Exchange<br>Exchange, Office 365                   |          |  |
| G         | Google                                             |          |  |
| $\square$ | iCloud                                             |          |  |
| $\square$ | その他のアカウント<br>POP、IMAP                              |          |  |
| ₽         | 詳細設定                                               |          |  |
|           | 閉じる                                                |          |  |

4. 詳細設定のアカウントの種類が表示されます。

[インターネット メール]をクリックします。

| アカウントの追加      ×                                                                   |  |
|-----------------------------------------------------------------------------------|--|
| 詳細設定<br>セットアップするアカウントの種類を選択します。不明な場合は、サービ<br>ス プロバイダーに確認してください。                   |  |
| Exchange ActiveSync<br>Exchange、および Exchange ActiveSync を使用するその他のアカウントが含まれま<br>す。 |  |
| <b>インターネット メール</b><br>POP または IMAP アカウントを使用すると、Web ブラウザーでメールを表示できます。              |  |
|                                                                                   |  |
|                                                                                   |  |
|                                                                                   |  |
| キャンセル                                                                             |  |

5. アカウントの設定を行います。

以下の通り入力し、最後に[サインイン]ボタンをクリックします。

| アカウントの追加                   | ×          |
|----------------------------|------------|
| インターネット メール アカウント          |            |
| メール アドレス                   |            |
| ccnw-demo04@me.ccnw.ne.jp  | 1          |
| <b>ヿ_</b> ザータ              |            |
| ab61681                    | 2          |
| l                          |            |
|                            |            |
|                            | 3          |
|                            | 9          |
| アカウント名                     |            |
| ccnw-demo04@me.ccnw.ne.jp  | 4          |
| この名前を使用してメッセージを送信          |            |
| 山田太郎                       | 5          |
| <i>平信</i> ノ_Ⅱ. ++_パ_       |            |
| jimap.ccnw.ne.in:993       | 6          |
|                            |            |
| アカウントの種類                   |            |
| IMAP4                      | <b>⑦</b> ~ |
| メールの送信 (SMTP) サーバー         |            |
| imap.ccnw.ne.jp:465        | 8          |
|                            |            |
| ✓ 法信サーハーには、認証か必要です         |            |
| ✔ 送信メールに同じユーザー名とパスワードを使用する |            |
| ✓ 受信メールにけ ssi が必要          | 9          |
|                            |            |
| ✓ 送信メールには SSL が必要          |            |
|                            |            |
| ✓ サインイン                    | × キャンセル    |
|                            |            |

| 1          | メールアドレス           | 「電子メールアドレス」を入力してください           |
|------------|-------------------|--------------------------------|
| 2          | ユーザー名             | 「アカウント ID」を入力してください            |
| 3          | パスワード             | 「パスワード」を入力してください               |
| 4          | アカウント名            | このアカウントの管理用の名前を入力してください        |
| (5)        | この名前を使用してメッセージを送信 | 「送信先メールに表示される名前」となります          |
| 6          | 受信メールサーバー         | [imap.ccnw.ne.jp:993]を入力してください |
| $\bigcirc$ | アカウントの種類          | [IMAP4]を選択してください               |
| 8          | メールの送信(SMTP)サーバー  | [imap.ccnw.ne.jp:465]を入力してください |
| 9          | 各チェック項目           | 全てチェック状態にしてください                |

6. [完了]ボタンをクリックします。

| アカウントの追加                                                                                            | ×                               |
|----------------------------------------------------------------------------------------------------|---------------------------------|
| すべて完了しました。<br>アカウントは正常にセットアップされました。<br>ご ccnw-demo04@me.ccnw.ne.jp                                  | ,                               |
| スマートフォンでの Outlook<br>でメールがさらに便利に<br>任意のメール アカウントに接続して、外出<br>先で職場や個人の予定表にアクセスでき<br>ます。 無料でご利用いただけます。 | <complex-block></complex-block> |
|                                                                                                    | ✓ 完了                            |

7.元の画面に戻ります。

[受信トレイに移動]ボタンをクリックします。(環境によっては[開始]ボタンと表示されている場合があります。)

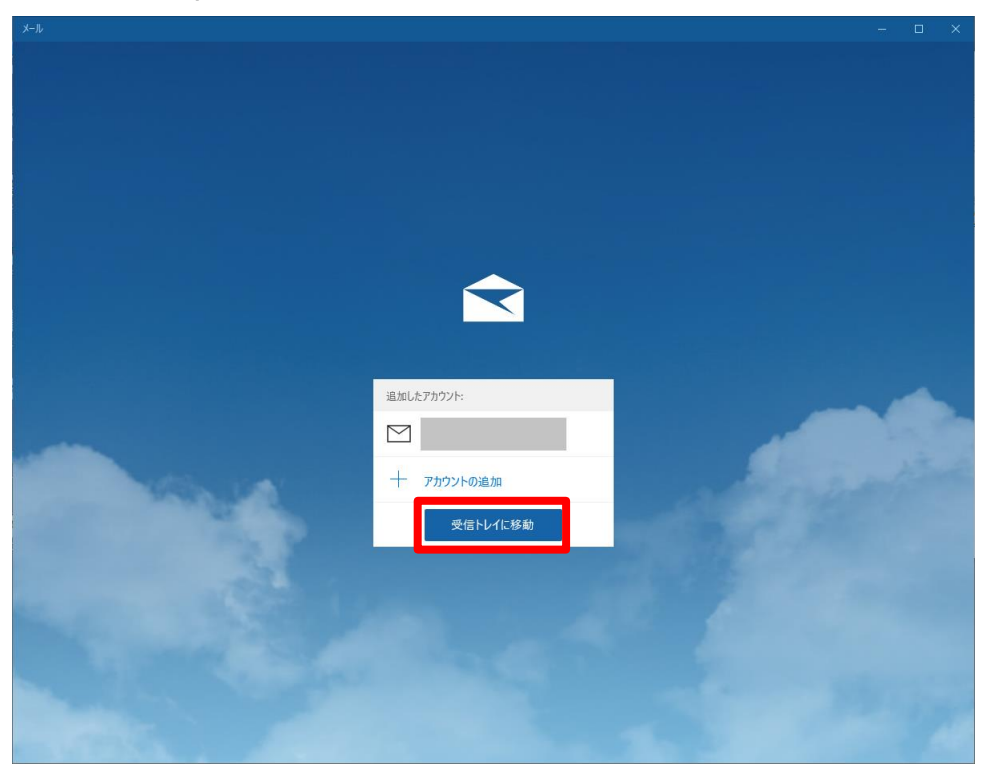

### 2.2 設定内容の確認・変更

- 1. 「1.2 設定内容の確認・変更」の手順と同様です。
- 2.3 POP 設定からの設定変更
  - 1. 「2.1 追加メールアドレスの設定」と同じ手順で、IMAPのアカウントを追加します。
  - 2. POP 形式のアカウントを削除します。
    - ※ 削除したアカウントは元に戻せませんので、よく確認のうえ削除してください。 POP 形式で受信したメールが参照できなくなります。

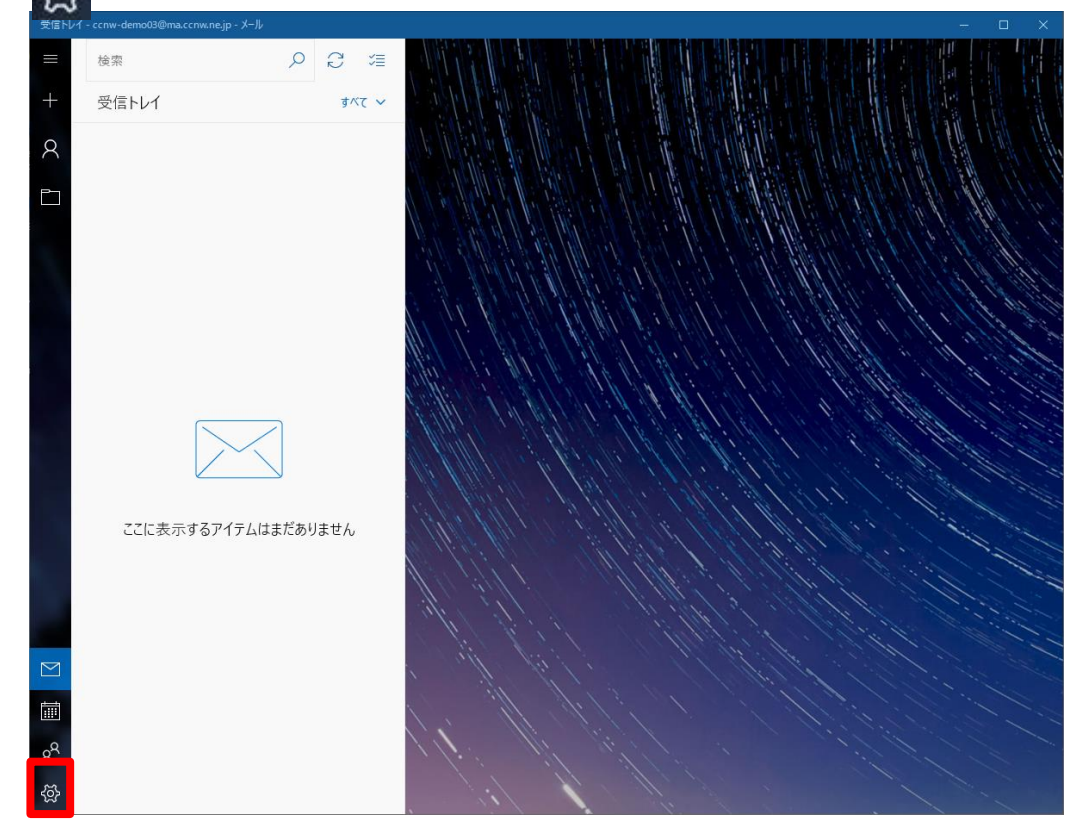

3. 🐼 をクリックします。

4. [アカウントの管理]をクリックします。

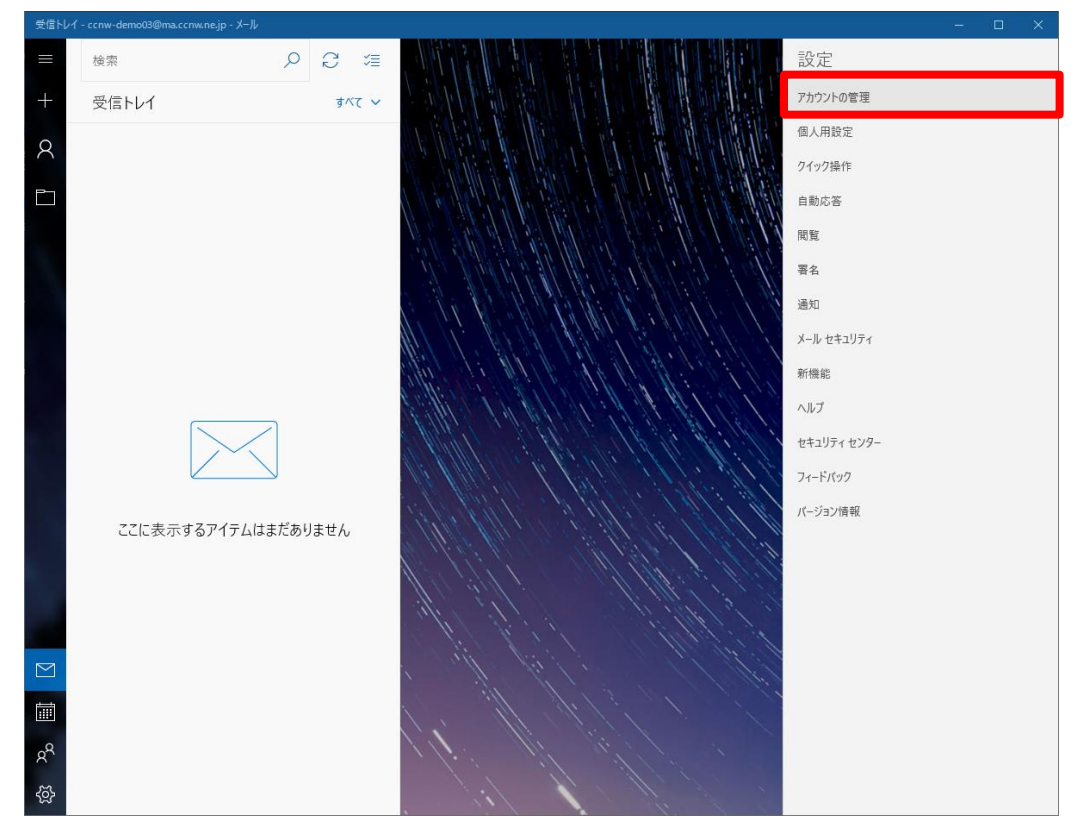

5. 削除するアカウントをクリックします。

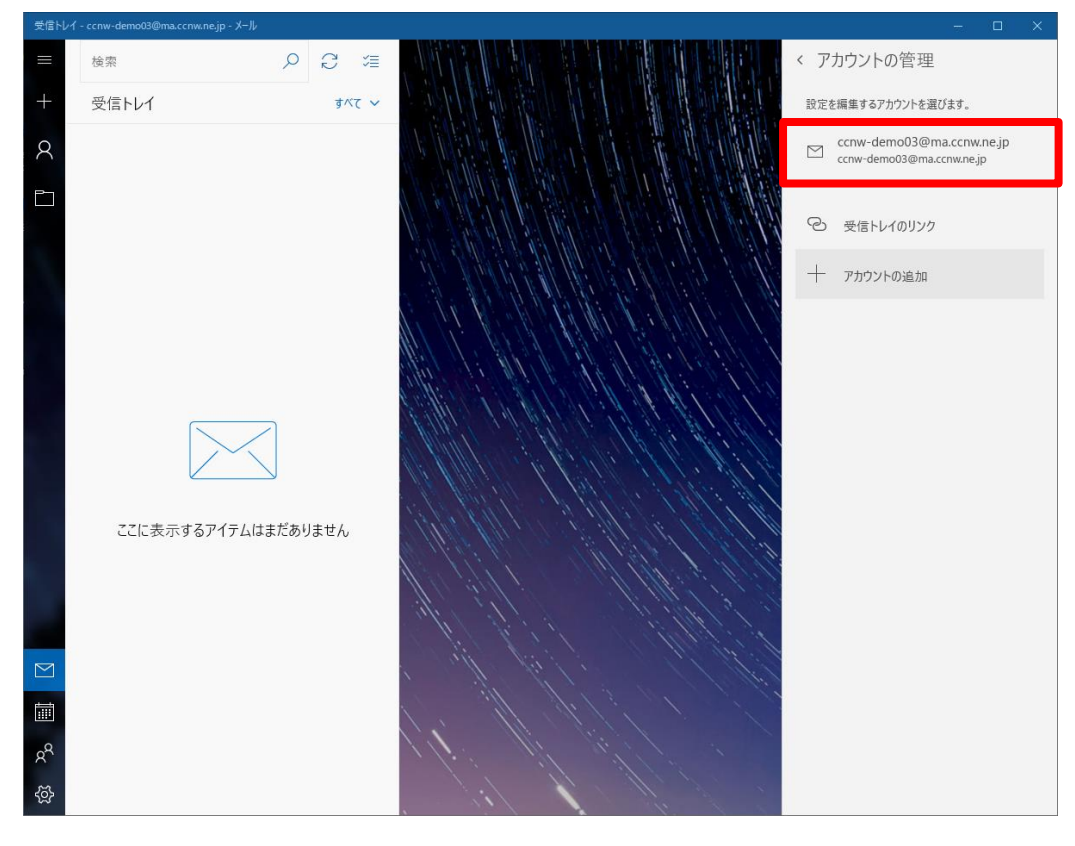

6. アカウントの設定画面が開きます。

[アカウントの削除]をクリックします。

| アカウントの設定 ×                                                |
|-----------------------------------------------------------|
| ccnw-demo03@ma.ccnw.ne.jp アカウントの設定                        |
| ccnw-demo03@ma.ccnw.ne.jp                                 |
| ユーザー名                                                     |
| ac44077                                                   |
| パスワード                                                     |
| •••••                                                     |
| アカウント名                                                    |
| ccnw-demo03@ma.ccnw.ne.jp                                 |
| メールボックスの同期設定を変更<br>コンテンツを同期するためのオブションです。<br>コンテンツを同期しています |
| <b>アカウントの削除</b><br>このアカウントをデバイスから削除します。                   |
|                                                           |
|                                                           |
| 保存 キャンセル                                                  |

7. [削除]ボタンをクリックします。

| アカウントの設定 ×                                                   |
|--------------------------------------------------------------|
| このアカウントを削除しますか?                                              |
| ccnw-demo03@ma.ccnw.ne.jp                                    |
| このアカウントを削除すると、このアカウントに関連付けられているすべて<br>のコンテンツがこのデバイスから削除されます。 |
| 続行しますか?                                                      |
|                                                              |
|                                                              |
|                                                              |
|                                                              |
|                                                              |
|                                                              |
|                                                              |
|                                                              |
|                                                              |
| 削除 キャンセル                                                     |

- 2.4 メールアドレス変更後の設定変更
  - 1. 「2.1 追加メールアドレスの設定」と同じ手順で、新しいメールアドレスでアカウントを追加し ます。

その後、不要になったメールアドレス変更前のアカウントを削除します。 ※ 削除したアカウントは元に戻せませんので、よく確認のうえ削除してください。

- 検索 P 3 🕾 受信トレイ すべて ~ ここに表示するアイテムはまだありません ல

3. [アカウントの管理]をクリックします。

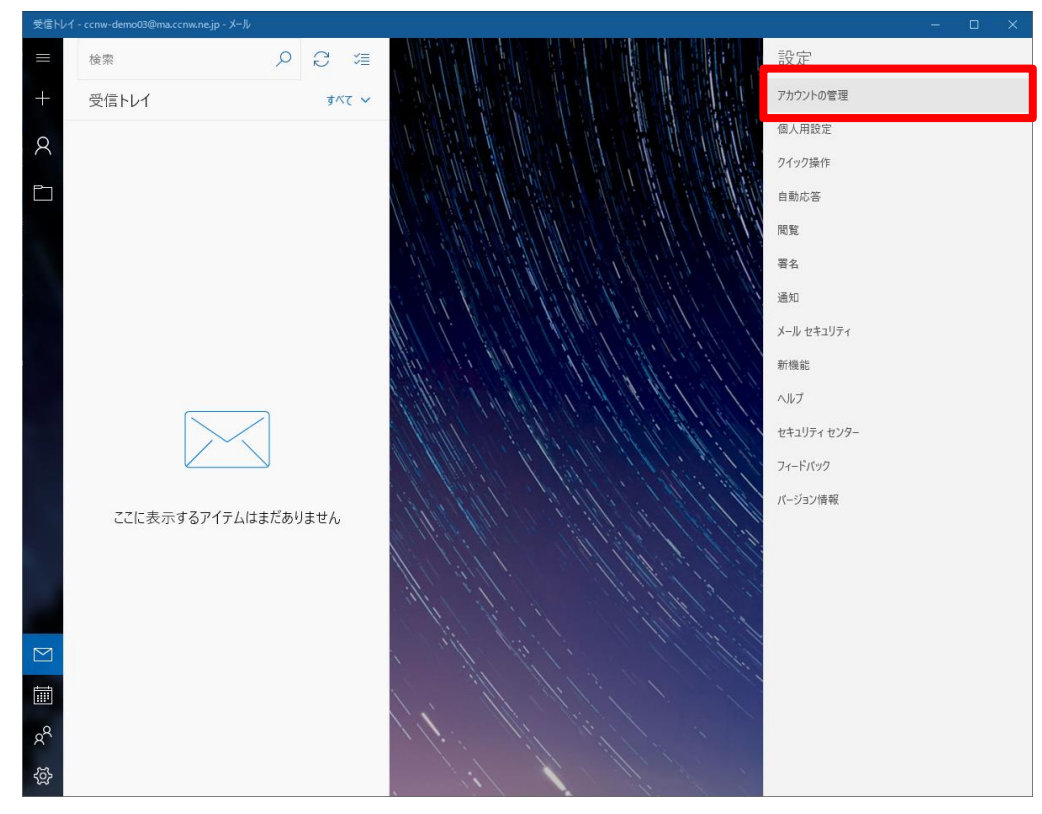

2. 💦 をクリックします。

4. 削除するアカウントをクリックします。

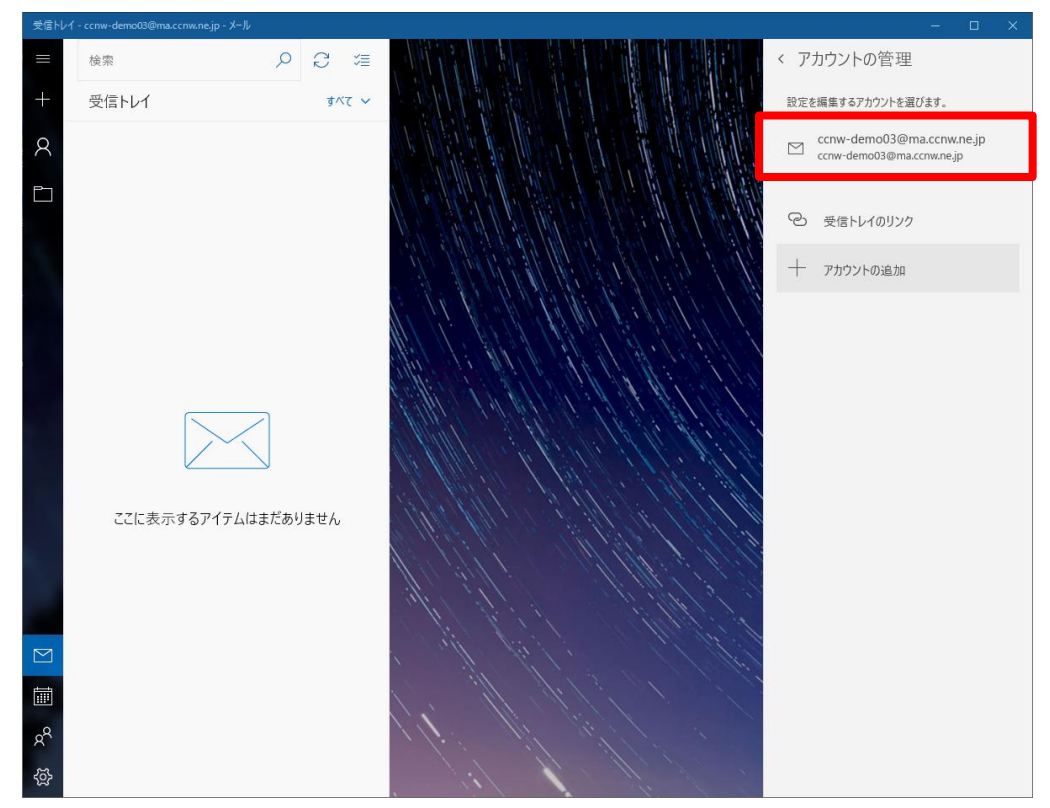

5. アカウントの設定画面が開きます。

[アカウントの削除]をクリックします。

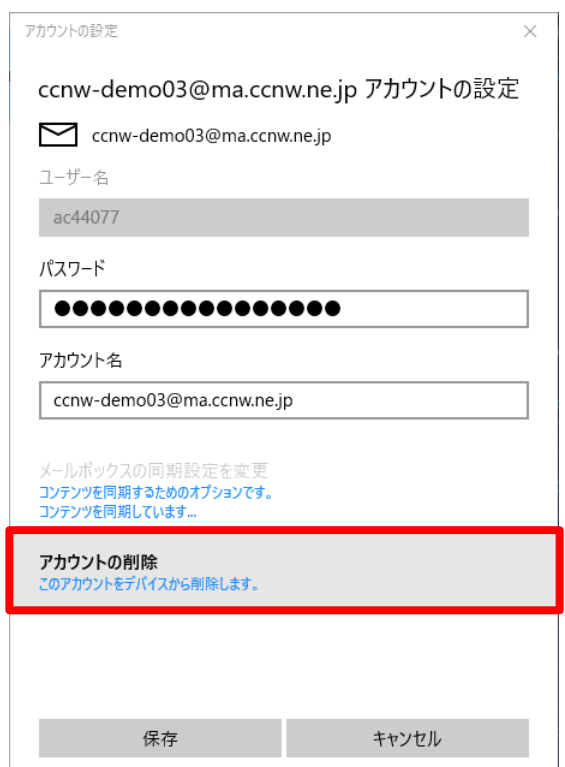

6. [削除]ボタンをクリックします。

| アカウントの設定 ×                                                   |
|--------------------------------------------------------------|
| このアカウントを削除しますか?                                              |
| ccnw-demo03@ma.ccnw.ne.jp                                    |
| このアカウントを削除すると、このアカウントに関連付けられているすべて<br>のコンテンツがこのデバイスから削除されます。 |
| 続行しますか?                                                      |
|                                                              |
|                                                              |
|                                                              |
|                                                              |
|                                                              |
|                                                              |
|                                                              |
|                                                              |
|                                                              |
| 削除 キャンセル                                                     |

- 2.5 メールパスワード変更後の設定変更
  - 1. 「1.4 メールパスワード変更後の設定変更」と同じ手順で変更してください。